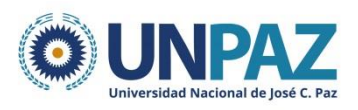

**2024** 30 años de la consagración constitucional de la autonomía y 75 aniversario de la gratuidad universitaria en Argentina

Instructivo para la inscripción a Posgrados cohorte 2025 para graduados/as de otras UNIVERSIDADES (NACIONAL O EXTRANJERA) o DOCENTES / NODOCENTES de la UNPAZ que nunca se hayan inscripto COMO ESTUDIANTES (ni en pregrado, grado o posgrado.

> RECORDÁ QUE SI SOS GRADUADO/A O ESTUDIANTE DE UNPAZ TENÉS QUE consultar el otro INSTRUCTIVO disponible

#### PASOS A SEGUIR:

- Deberás ingresar a la página: <u>https://tramites.unpaz.edu.ar/</u> y buscar allí la sección INSCRIPCIONES POSGRADOS 2025. Luego, debes cargar tu número de DNI, Cédula o Pasaporte. El sistema te indicará cómo continuar tu proceso de preinscripción.
- 2. En el caso que nunca te hayas inscripto previamente al SIU GUARANÍ UNPAZ, se abrirá la siguiente pantalla:

|                                                                                                    | Versión 3.21.3                                                                                                    |
|----------------------------------------------------------------------------------------------------|----------------------------------------------------------------------------------------------------|
| Inscripciones F                                                                                    | Posgrado 2025                                                                                                    |
| Ingresar                                                                                           | Información                                                                                                    |
| Si aún no tenes una cuenta en este sistema, elegí "Crear<br>usuario", sino, elegí "Iniciar sesión" | Para realizar el trámite de inscripción es necesario que                                                                                                    |
| Soy nuevo, crear usuario                                                                           | completes el formulario de preinscripción y la documentación<br>solicitada.                                                                                                    |
| Ya tengo usuario, iniciar sesión                                                                   | La documentación enviada tendrá carácter de Declaración<br>Jurada y se solicitará la presentación de los documentos<br>originales por parte de UNPAZ.                                                                                                    |
| Propuestas de posgrado habilitadas para la<br>preinscripción                                       | Una vez consolidada la información sobre tu inscripción, desde<br>Escuela de Posgrado se confirmará tu admisión y se procederá<br>a enviar los datos para el pago de la matrícula. <u>Una vez</u><br><u>abonada la matrícula, se efectiviza tu inscripción al posgrado.</u> |
| <ul> <li></li></ul>                                                                                | Para más información sobre las propuestas de posgrado y el<br>programa de becas hacé click en el siguiente link Escuela de<br>Posgrado                                                                                                    |

Para continuar y crear tu usuario y contraseña deberás presionar el botón **"Soy nuevo, crear usuario".** 

3. En la siguiente pantalla, para crear tu usuario deberás usar un mail que revises asiduamente, ya que lo tendrás que validar. Debes completar los datos que son obligatorios y que poseen carácter de Declaración Jurada.

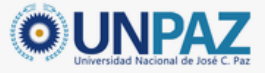

#### Crear nuevo usuario

Antes de comenzar el proceso de preinscripción asegurate de tener una dirección de correo electrónico válida y que funcione correctamente. Completá los campos de este formulario con atención y de acuerdo a cómo figura en tu documento de identidad. LUEGO NO PODRÁS MODIFICARLOS. ATENCIÓN: Los datos que cargues en esta pantalla serán utilizados para validar tu identidad y acceder a tu cuenta. Por favor verificá que los mismos sean correctos antes de generar el Usuario.

IMPORTANTE: verificá que el email que ingreses este bien escrito y que tengas acceso al mismo en este momento, ya que para continuar el proceso, una vez que presiones el boton "Generar Usuario" te enviaremos un correo de confirmación que tendras que abrir y hacerle click al enlace que contiene.

| Datos principales                 |          |                                       |       |
|-----------------------------------|----------|---------------------------------------|-------|
| Género (*)                        |          | Fecha de Nacimiento (*)               |       |
| Seleccioná                        | ~        |                                       |       |
| Nacionalidad (*)                  |          | País emisor del documento (*)         |       |
| Seleccioná                        | ~        |                                       | ~     |
| Tipo de Documento (*)             | ~        |                                       |       |
| Número de documento (*)           |          | Repetir el número de documento (*)    |       |
| Apellido (*)                      |          | Nombres (*)                           |       |
| Nombre de Pila Elegido            | 0        |                                       |       |
| Ley de Identidad de Género 26.743 |          |                                       |       |
| Datos del usuario                 | ara vali | dar tu cuenta en caso de recuperación |       |
| Celular / Móvil                   |          |                                       |       |
| Pregunta secreta (*)              |          | Respuesta secreta (*)                 |       |
| ¿Cuál es el nombre de tu mascota? | ~        |                                       | 00    |
| Email principal (*)               |          | Repetir e-mail (*)                    |       |
|                                   |          |                                       |       |
| Clave (*)                         |          | Reingresá la clave (*)                |       |
|                                   | 04       |                                       | <₽>   |
|                                   |          | Generar usuario V                     | olver |
| Pa                                | ara te   | erminar el registro debes clickear    |       |

"Generar usuario"

4. Si el registro es correcto, visualizarás la siguiente leyenda:

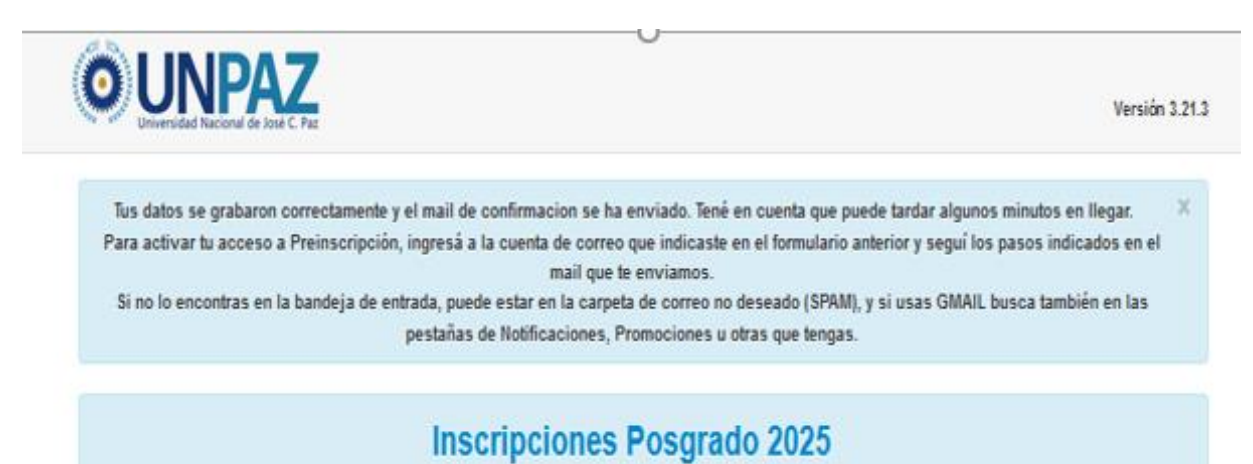

5. A continuación, dirígete al correo electrónico que usaste para tu registro en el sistema y encontrarás el siguiente mail en la bandeja de entrada:

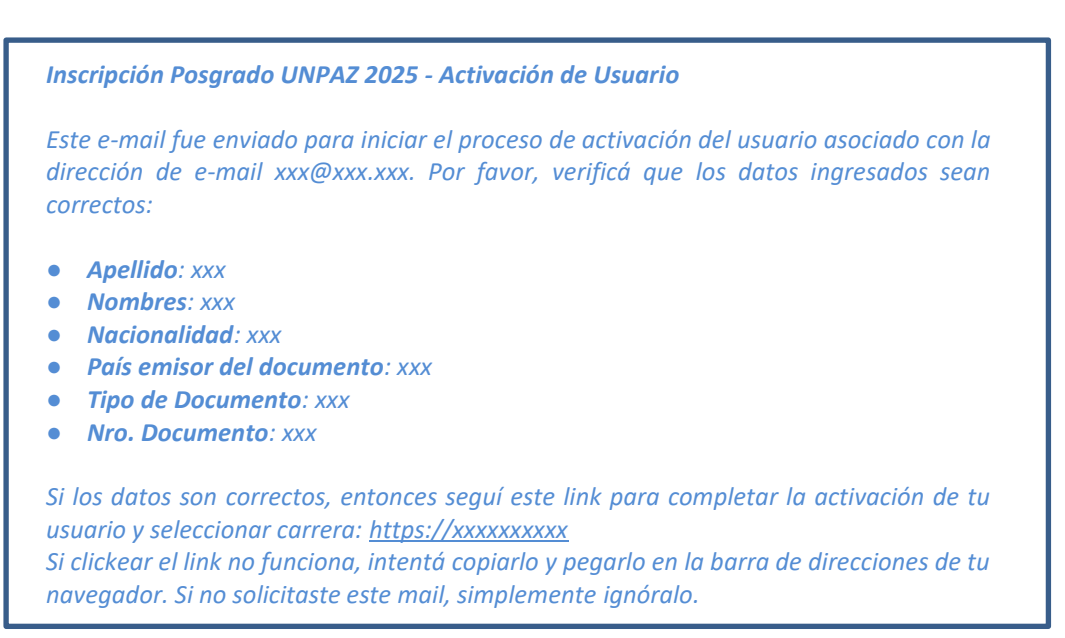

- Recordá que esta operación puede demorar unos minutos.
- En el caso en que no te llegue el correo a tu casilla, volvé a la dirección preinscripcionposgrado.unpaz.edu.ar indicando "YA TENGO USUARIO". Ingresá tu USUARIO (correo electrónico que utilizaste) y la CONTRASEÑA elegida y te aparecerá el siguiente cartel en rosa:

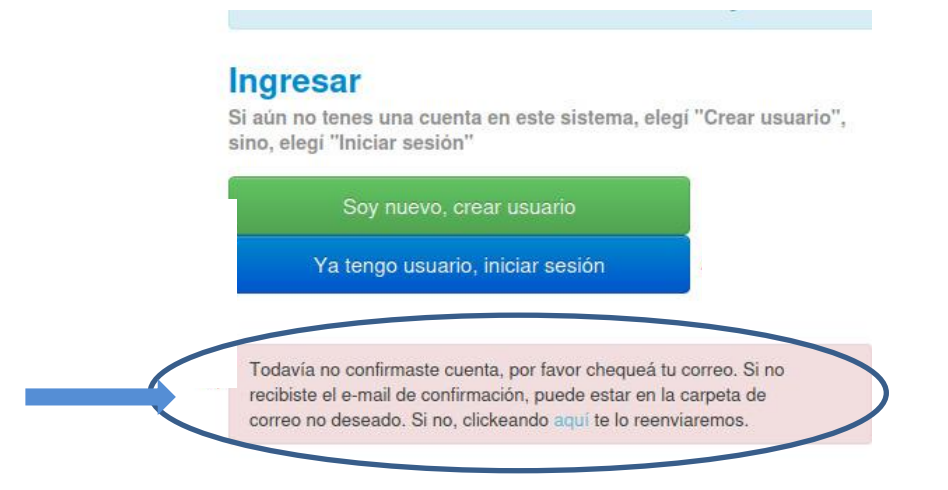

- Si aún así no recibieras el correo electrónico para validarte en el GUARANÍ, te solicitamos que envíes un mail a <u>escueladeposgado@unpaz.edu.ar</u> indicando en el asunto: "PROBLEMAS CON USUARIO GUARANÍ POSGRADO" para que podamos ocuparnos de resolver tu inconveniente.
- Una vez que confirmes el usuario de GUARANÍ UNPAZ, serás redirigido a la web de preinscripción. Para continuar deberás aceptar las declaraciones juradas solicitadas y hacer click en "Elegir Carrera".

# **Inscripciones Posgrado 2025**

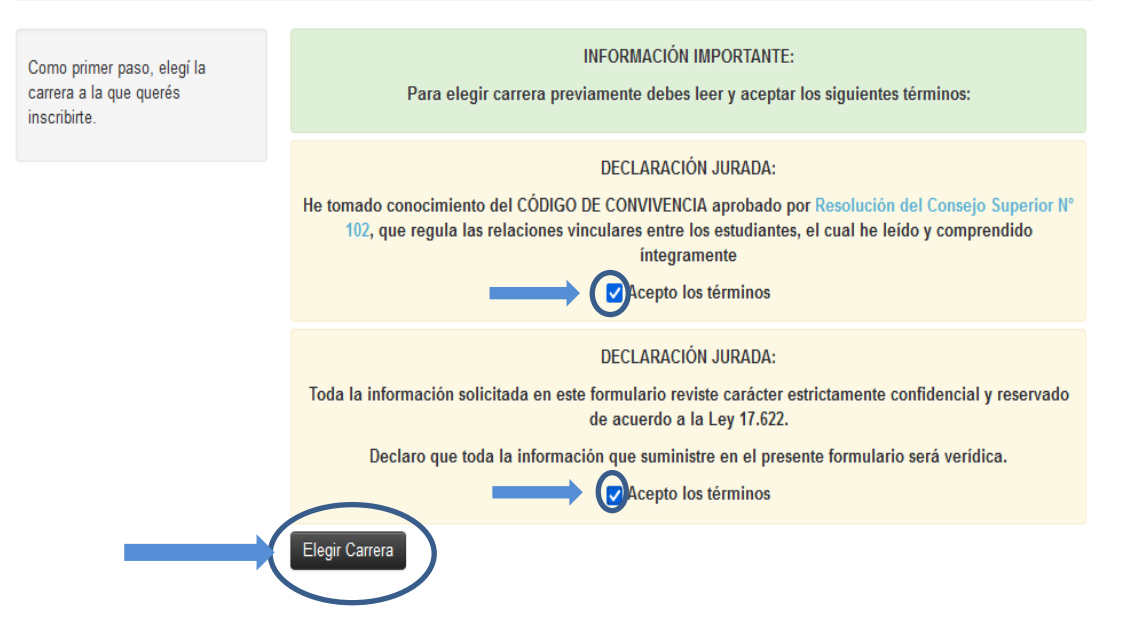

A continuación, se abrirá la siguiente ventana emergente

| e Poed | Selección de carrera                                 | 1                          |                     |  |
|--------|------------------------------------------------------|----------------------------|---------------------|--|
| srosy  | Elegi el Departamento Aca<br>carrera (*)             | démico al que pertenece la |                     |  |
| line   | Escuela de Posgrado<br>Carrera (*)<br>– Seleccioná – | v                          |                     |  |
|        |                                                      | Aceptar Cerra              | es, el cual he leid |  |
|        |                                                      | DECLARACIÓN JURA           | DA:                 |  |

Deberás seleccionar en primer lugar "ESCUELA DE POSGRADO" y luego la CARRERA que quieras cursar.

- 7. Posteriormente tendrás que completar todos los campos obligatorios correspondientes:
  - Datos Principales:
    - DNI Cédula de ciudadanía Pasaporte
    - Apellido y nombre
    - Fecha de nacimiento
    - Lugar de nacimiento
  - Documentación: subir toda la documentación requerida por la propuesta. <u>Tené en cuenta</u> <u>que cada archivo no puede superar los 10 Mb.</u>

En la página de posgrado de UNPAZ: <u>https://www.unpaz.edu.ar/posgrado</u>, tendrás detallada la documentación necesaria para cada propuesta/carrera de posgrado.

- ✓ Recordá que tanto para DNI/Cédula/Pasaporte como para Título de grado se solicita copia de frente y dorso.
- ✓ En el caso del Título de grado se debe poder visualizar correctamente la legalización del Ministerio de Educación.
- ✓ Si no disponés de tu título, como excepcionalidad y por un período de tiempo acotado, te será aceptada la constancia de título en trámite.
- ✓ Si tu título fue expedido en el extranjero deberá también adjuntarse la apostilla de la Haya.
- 8. Una vez que hayas completado toda la información y subido la documentación deberás presionar el botón "FINALIZAR"

## **Inscripciones Posgrado 2025**

Se abrirá la siguiente pantalla, con información IMPORTANTE. Luego de leerla, deberas presionar el botón "ACEPTAR"

| Universidad Nacional de José C. Par                                        |                                                                                                    | Versión 3.2 |
|----------------------------------------------------------------------------|----------------------------------------------------------------------------------------------------|-------------|
| scripciones                                                                | IMPORTANTE                                                                                                    | 🖨 Finalizar |
|                                                                            | Una vez consolidada la información sobre su inscripción, desde la Escuela de Posgrado se<br>confirmará la misma y se procederá a enviar los datos sobre el pago de aranceles al mail<br>que resqistraste. Una vez abonada la matrícula se efectiviza la inscripción al posgrado. |             |
| bligatorias (*)<br>arrera                                                  | Recordá que la documentación enviada tendrá carácter de Declaración Jurada y se solicitará la presentación de la documentación original por parte de la Escuela de Posgrado                                                                                                    | Guardar     |
| atos principales<br>ocumentación                                           | de la UNPAZ.                                                                                                    | 4           |
| ra realizar el trámite de                                                  | Aceptar                                                                                                    |             |
| cripción es necesario que<br>mpletes el formulario de<br>einscripción y la | Apellido elegido Nombro Pila Elegido                                                                                                    |             |
| cumentación solicitada.                                                    | Género (*)                                                                                                    |             |

Si no completaste alguna información o no subiste alguna documentación, te aparecerá la siguiente leyenda:

rsidad ivacional de Jose C. Paz

**Obligatorias (\*)** Carrera Datos principales Documentación

## **Inscripciones Posgrado 2025**

🚔 Finalizar

Verás en marcadas con color rosa las secciones a las cuales les falta completar campos obligatorios. Recordá que debes chequear que se encuentren completos todos los datos en las dos secciones (Datos principales y Documentación) para poder finalizar tu preinscripción.

Para finalizar es necesario que completes todos los campos obligatorios. (Ocultar)

9. Cuando hayas completado todos los datos antes mencionados, volvé a hacer click en el botón "FINALIZAR".

### Es importante que pongas FINALIZAR, sino la preinscripción no se verá reflejada en nuestro sistema.

Una vez que hayas hecho este último paso, se abrirá y descargará en forma automática un archivo generado por SIU GUARANÍ como comprobante de la Preinscripción (en .pdf). Te sugerimos que los guardes en tu computadora con un nombre que puedas identificar, pero NO es necesario que lo envíes por correo.

Verás la siguiente pantalla:

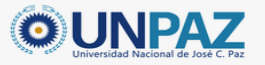

safor72583@acroins.com

## **Inscripciones Posgrado 2025 Carreras elegidas**

| Responsable Académica  | Carrera                                      | Тіро     | Ubicación            | Modalidad  | Vigente<br>hasta |
|------------------------|----------------------------------------------|----------|----------------------|------------|------------------|
| ESCUELA DE<br>POSGRADO | ESPECIALIZACIÓN EN DOCENCIA<br>UNIVERSITARIA | POSGRADO | JOSÉ CLEMENTE<br>PAZ | PRESENCIAL | 24/10/2025       |

Tu preinscripción está finalizada. Si querés realizar cambios o inscribirte a otra propuesta, debés reabrir la preinscripción.

Versión 3.21

🚖 Imprimir Formulario

- 10. Una vez que hayas finalizado la preinscripción, la Escuela de Posgrado en conjunto con la dirección de cada propuesta/carrera analizarán la documentación enviada y se validarán o rechazarán los documentos:
  - Si algún documento se rechaza (puede ser por no verse claramente, por no ser el documento solicitado, entre otros) te llegará un correo electrónico a tu casilla indicando que un documento se rechazó. Deberás ingresar al link de ese correo para volver a cargar el documento en forma correcta. También podés ingresar a la página estudiantesposgrado.unpaz.edu.ar y chequear si tenés mensajes o notificaciones respecto de tu documentación. Además, desde esa página podrás volver a cargar la documentación rechazada.
- 11. **DESPUÉS DEL 22/11** no antes- se confirmarán las admisiones desde el correo electrónico inscripciones de cada propuesta/carrera, una vez VALIDADOS todos los documentos.

Para el caso en que te inscribas a la **Especialización en docencia universitaria** se comunicarán con vos para solicitarte, además de la documentación que cargarás en GUARANÍ, lo siguiente:

- Carta manifestando el interés en realizar el posgrado
- Certificación de servicio como docente emitido por una autoridad competente

El proceso de admisión para esta carrera incluye la realización de entrevistas durante el mes de febrero de 2025. Por lo tanto, las admisiones definitivas se confirmarán luego de esa instancia.

- 12. Posteriormente, recibirás un correo desde <u>pagosposgrado@unpaz.edu.ar</u> para el último paso de la inscripción, que es el pago de la matrícula.
- 13. Una vez que desde la Escuela de Posgrado registremos el pago la matrícula **ya estás inscripto/a al posgrado seleccionado!** Recibirás un correo electrónico automático desde SIU GUARANÍ informándote que te encontrás INSCRIPTO/A en el posgrado elegido.
- 14. IMPORTANTE! Una vez que la Escuela de Posgrado procese tu preinscripción, para ingresar al SIU GUARANÍ POSGRADO deberás hacerlo siempre a través de la página: estudiantesposgrado.unpaz.edu.ar
- 15. Solo resta aguardar que se contacten contigo desde el correo de la carrera elegida durante febrero / marzo 2025, en forma previa al inicio de la cursada.

Ante cualquier duda o consulta en cualquier momento del proceso de inscripción podés comunicarte al mail de inscripciones de cada propuesta/carrera que encontrarás en la página web de cada una. Si no lo encontrás, escribí a <u>escueladeposgrado@unpaz.edu.ar</u> que desde allí se redireccionará tu correo.